**1.** W formularzu o nazwie <u>HISTORIA CHOROBY</u>, w bloku <u>F6-LECZENIE</u>, wybrać <u>KSIEGA ZLECEŃ</u> a następnie przycisk <u>LECZENIE</u>

| <b>Н</b><br>Је | istoria<br>dnostka or<br>GOM | choroby<br>ganizacyjna<br>KK | Nr historii choroby<br>Nr Ks Główne<br>Nr Ks Oddz | 002132/25<br>0259            | a przyj. do szpit. 24-02-2<br>Data wypisania | 025 14:01 |
|----------------|------------------------------|------------------------------|---------------------------------------------------|------------------------------|----------------------------------------------|-----------|
|                |                              | Dr                           | yki                                               |                              |                                              |           |
|                |                              | Wywigd epid                  | emiologiczny                                      | _                            |                                              |           |
| ) 🖂            |                              | Bozpoznania                  | Poprzednie historie                               | Porody F6-Lecz               | enie                                         |           |
|                | Obs                          | erwacje lekarskie            | Zaświadczenia                                     | Zakażenia<br>Ksiega zleceń   |                                              |           |
|                | Zrealiz                      | owane procedury              | Epikryzy                                          | Informacje dla lekarza kieru | ijącego                                      |           |
|                |                              | Skierowanie                  | Konsultacje                                       | Karta profilaktyki przeciwza | krzepowej wg. C                              |           |
| í              |                              | Wypjs                        | Podsumowanie                                      |                              |                                              |           |
|                | [1] - Oce                    | ena odzywiania NRS           | 1                                                 |                              |                                              |           |
|                | [3]                          | Karta bad, pol.              | j                                                 |                              |                                              |           |
| 3              |                              |                              |                                                   |                              |                                              |           |
| 5              |                              |                              |                                                   |                              |                                              | 03        |
|                |                              |                              |                                                   | Lecz                         | enie                                         |           |

2. W formularzu o nazwie <u>Księga zleceń</u> wybrać przycisk <u>Nowe zlecenie</u> (F9) a następnie Rodzaj zlecenia <u>Zlecenie mieszanin do żywienia Pozajelitowego</u> i przycisk <u>Zlecenie</u>

| Imię Anna<br>Data ur. 02-10-1956                                  | Ksiega zleceń<br>Jednostka organizacyjna<br>GOKK                                                                                                    |                                                         | Nr historii choroby<br>Nr księgi głównej 16869<br>Nr księgi oddziałowej 001063 |           |           |           |  |  |  |  |
|-------------------------------------------------------------------|----------------------------------------------------------------------------------------------------|---------------------------------------------------------|--------------------------------------------------------------------------------|-----------|-----------|-----------|--|--|--|--|
| Filtr/sortowanie                                                  | Dzień pobytu                                                                                                    |                                                         |                                                                                |           |           |           |  |  |  |  |
| zące: <u>1</u> -świadczenie <u>2</u> -hospitalizacja =            | 27-lut-25 28-lut-25                                                                                                    | 01-mar-25                                               | 02-mar-25                                                                      | 03-mar-25 | 04-mar-25 | 05-mar-25 |  |  |  |  |
| O 3-Przeszle hospit.                                              | Cz Pt                                                                                                    | So                                                      | N                                                                              | Pn        | Wt        | Śr        |  |  |  |  |
| Zastosuj D Tylko aktualne O wo daty wstawienia zlecenia           | (1) (2)                                                                                                    | (3)                                                     | (4)                                                                            | (5)       | (6)       | (7)       |  |  |  |  |
| Wyczyść Filtr <wszystkie></wszystkie>                             |                                                                                                    |                                                         |                                                                                |           |           | ►         |  |  |  |  |
| Zlecenia Opis (F5) Szczegóły (F9) Nowe zlecenie<br>Bież,<br>świad | Wybierz rodzaj zleceń<br>Rodzaje zleceńa<br>Pulmonologiczne<br>Diagnostyka okulistyczna<br>Diag. Nadciśnienia Tętniczego<br>Transport<br>Chemioterapia<br>Żlecenie mieszanim do żywier<br>Zlecenie zapisywane przez ra | nia (<br>D H<br>iia pozajelitowego)<br>towników medyczn |                                                                                |           |           |           |  |  |  |  |
|                                                                   | Zlecenie Wymik                                                                                                    | (F10) Zamkn                                             | ij                                                                             |           |           |           |  |  |  |  |
|                                                                   |                                                                                                    |                                                         |                                                                                |           |           |           |  |  |  |  |
| · · · · · · · · · · · · · · · · · · ·                             |                                                                                                    |                                                         |                                                                                |           |           |           |  |  |  |  |
|                                                                   |                                                                                                    |                                                         |                                                                                |           |           |           |  |  |  |  |

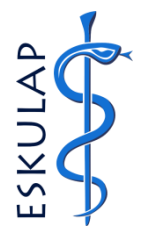

Zlecenia Medyczne

Zlecenia Żywienia Pozajelitowego

W formularzu o nazwie ZLECENIA MIESZANIN ŻYWIENIA DO LUB POZAJELITOWEGO w polu Nazwa han. wybrać z listy F2 nazwę handlową mieszaniny o odpowiedniej objętości → wybrać przycisk OK (F4).

UWAGA! Jeżeli po otwarciu formularza o nazwie ZLECENIA MIESZANIN ŻYWIENIA DO LUB POZAJELITOWEGO widoczne jest zlecenie na przygotowanie mieszaniny żywieniowej innej niż obecnie zlecana, po wejściu do formularza należy wybrać klawisz **F9** w celu wstawienia nowego zlecenia.

| Nazwisko | Azalia                        | Zlecenia mieszanin ż               | ywienia do lub poza poz                   | ajelitowego                     | Nr historii choroby       |              |                 |
|----------|-------------------------------|------------------------------------|-------------------------------------------|---------------------------------|---------------------------|--------------|-----------------|
| Imię     | Anna                          |                                    | Jednostka organizacyjna                   |                                 | Nr księgi głównej 16869   |              |                 |
| Data ur. | 02-10-1956                    |                                    | GOKK                                      | Nr                              | księgi oddziałowej 001063 |              |                 |
|          |                               |                                    | Contr                                     |                                 |                           | _            |                 |
| Zlecenie |                               |                                    |                                           |                                 |                           |              |                 |
|          | Ź                             | Iródło zlecenia 🔘 <u>1</u> -lekarz | . O <u>3</u> -rat. med. O <u>4</u> -zewn. | Interakcje Alergeny             | Stosowane leki            |              |                 |
|          |                               | Receptura                          |                                           | Data od 27-02-2025 0            | 7:54 do 07-03-2025 11:11  |              | (4) Szczegóły   |
|          |                               |                                    |                                           | +/- 1 godzin                    | a 🔘 Pobyt oddz / Wizyta   |              | Bardzo istotna  |
|          | Na                            | azwa han.                          |                                           | ○ +/- 1 gouzin<br>○ +/- 1 dzień | Cała hospitalizacia       |              | Istotna         |
|          | L.                            |                                    |                                           | Składnik 1                      | Składnik 2 Onis           | s interakcii | Mało istotna    |
|          |                               |                                    |                                           |                                 | ONGOMICE ODIO             |              |                 |
|          | Leki                          |                                    |                                           |                                 |                           |              |                 |
|          |                               |                                    |                                           |                                 |                           |              |                 |
|          |                               | Znajdź                             |                                           |                                 |                           |              |                 |
|          | Nazwa handlowa                |                                    | Nazwa INN                                 |                                 |                           | jm.          | Droga podania   |
|          | Rp. Finomel Peri 1085m        | ni                                 | PN Finomel Peri 10                        | )85ml                           |                           | worek        | obwodowo        |
|          | Rp. Kabiven 2053ml            |                                    | PN Kabiven 2053n                          | nl                              |                           | worek        | wlew centralny  |
|          | Rp. Kabiven Peri 1920m        | nl                                 | PN Kabiven Peri 19                        | 920ml                           |                           | worek        | obwodowo        |
|          | Rp. Kabiven Peri 2400m        | nl                                 | PN Kabiven Peri 24                        | 400ml                           |                           | worek        | obwodowo        |
|          | Rp. Multimel N4-550E 1        | 1000ml                             | PN Multimel N4-55                         | 0E 1000ml                       |                           | worek        | obwodowo        |
|          | Rp. Multimel N4-550E 1        | 1500mi                             | PN Multimel N-550                         | E 1500mi                        |                           | worek        | owodowo         |
|          | Rp. Multimel N4550E 20        | 000mi                              | PN Multimel N4550                         | 00 ml                           |                           | worek        | obwodowo        |
|          | Rp. Multimel N7-1000m         |                                    | PN Multimel N7-10                         | 00ml                            |                           | worek        | wiew centralny  |
|          | Rp. Multimel N7-1500m         | 1<br>1                             | PN Multimet N7-15                         | 00ml                            |                           | worek        | wiew centrality |
|          | Rp. Olimol N12 1500 ml        |                                    | PN Mulumer N7-20<br>PN Olimol N12 150     | 00ml                            |                           | worok        | wlew centrality |
|          | Rp Olimel N12E 1000ml         | 1                                  | PN Olimel N12F 10                         | 00ml                            |                           | worek        | wiew centrality |
|          | Rp Olimel N12E 1500 r         | mI PRE7                            | PN Olimel N12E 15                         | 500 ml PRE7                     |                           | worek        | obwodowo        |
|          | Rp Olimel N12E 1500 r         | mI PRE72                           | PN Olimel N12E 15                         | 500 ml PRE72                    |                           | worek        | obwodowo        |
|          | Rp Olimel N12E 650ml          |                                    | PN Olimel N12E 65                         | 50ml                            |                           | worek        | wlew centralny  |
|          | Rp. Olimel N4E 1000ml         | 1                                  | PN Olimel N4E 100                         | )0ml                            |                           | worek        | obwodowo        |
|          | Rp. Olimel N4E 1500ml         | 1                                  | PN Olimel N4E 150                         | 00ml                            |                           | worek        | obwodowo        |
|          | Rp. Olimel N4E 2000 m         | 1                                  | PN Olimel N4E 200                         | 00 ml                           |                           | worek        | obwodowo        |
|          | Rp. Olimel N7E 1000ml         | l                                  | PN Olimel N7E 100                         | 00ml                            |                           | worek        | wlew centralny  |
|          | Rp. Olimel N7E 1500ml         | l                                  | PN Olimel N7E 150                         | )0ml                            |                           | worek        | wlew centralny  |
|          | Rp. Olimel N7E 2000ml         | l                                  | PNOlimel N7E 200                          | 0ml                             |                           | worek        | wlew centralny  |
|          | Rp. Omegaflex Peri 125        | 50ml                               | PN Omegaflex peri                         | 1250ml                          |                           | worek        | obwodowo        |
| (F5) K   | artole Rp. Omegaflex Plus 187 | 75ml                               | PN Omegaflex Plus                         | s 1875ml                        |                           | worek        | wlew centralny  |
|          | Rp. Omegaflex Special         | 1250ml                             | PN Omegaflex Spe                          | ecial 1250ml                    |                           | worek        | wlew centralny  |
|          | Rp. Omegaflex Special         | 1875ml                             | PN Omegaflex Spe                          | ecial 1875ml                    |                           | worek        | wlew centralny  |
|          | 4                             |                                    |                                           |                                 |                           |              |                 |
|          |                               |                                    |                                           | _                               |                           |              |                 |
|          | (F8) Znajdź                   |                                    |                                           |                                 | (F4) OK                   |              |                 |
|          | P                             | <sup>2</sup> ozycji do wyboru: 38  |                                           |                                 |                           |              |                 |

#### **4.** W polu **Droga pod.** wybrać z listy **F2** drogę podania.

| Nazwisko Azalia<br>Imię Anna<br>Data ur. 02-10-1956 |              | Zleco                 | enia miesz    | anin <i>i</i>    | tywienia do h<br>Jednostka o<br>G | ab poza po:<br>rganizacyjna<br>OKK | zajeli                 | towego                                      | Nr historii c<br>Nr księgi g<br>Nr księgi oddzi | horoby<br>Kiwnej 168<br>alowej 001       | 69<br>063                  |             |
|-----------------------------------------------------|--------------|-----------------------|---------------|------------------|-----------------------------------|------------------------------------|------------------------|---------------------------------------------|-------------------------------------------------|------------------------------------------|----------------------------|-------------|
| Zlecenie                                            | - 23         |                       |               |                  |                                   |                                    | -                      |                                             |                                                 |                                          |                            | 2010        |
| PN Olimel N12 1500 ml; płyn                         | Źródło z     | lecenia 💿             | 1-lekarz O 2  | -pielęgn         | . O 3-rat. med.                   | 4-zewn.                            | Inter                  | rakcje Alerge                               | eny Stosowa                                     | ne leki                                  | and address back-section 1 | +++→        |
|                                                     |              |                       | Receptura     | 3                |                                   |                                    | D                      | ata od 27-02-20                             | 11:11                                           | (4) Szczegóły                            |                            |             |
|                                                     | Nazwa ha     | n Rp. Olir            | mel N12 1500  | 0 ml             |                                   | Skład                              | () +/-1ga<br>() +/-1ga | odzina  Pobył<br>zień  Cała  <br>Składnik 2 | ija<br>Onis interako                            | Bardzo istoti<br>Istotna<br>Mało istotna |                            |             |
|                                                     | Post         | ać nhin               | nei N12 1900  | ) mii            | Dawka                             |                                    | Chidu                  |                                             | Chiduliik 2                                     |                                          | Opio interano              | 1           |
|                                                     | Droga po     | d C                   |               |                  |                                   | - I                                |                        |                                             |                                                 |                                          |                            |             |
|                                                     |              |                       |               |                  |                                   |                                    | J                      |                                             |                                                 |                                          |                            |             |
|                                                     | Pro          | Proc.                 |               |                  |                                   |                                    |                        |                                             |                                                 |                                          |                            |             |
|                                                     | l            | ekarz zleca           | ijący Systemu | u Admin          | istrator NPWZ 2                   | 640318                             |                        |                                             |                                                 |                                          |                            |             |
|                                                     | Dzień z      | decenia<br>Dzień pob. | Nowe Anul.    | Szc              | zegóły realizacji                 |                                    |                        | Dotyczy nazy                                | wy INN                                          | Wlew                                     | Data/godz.                 | Anulowa     |
|                                                     | Dzień        | oddz /hosp            | Zreal         | Tryb             | Pilność                           | Data/godz. po                      | dania                  | llość j.                                    | m. Przepływ                                     | ciagly                                   | zakończenia włe            | wu Status   |
|                                                     |              |                       |               |                  | *                                 | e                                  |                        |                                             |                                                 |                                          |                            |             |
|                                                     |              | _                     |               |                  |                                   |                                    |                        |                                             |                                                 |                                          |                            |             |
|                                                     |              |                       |               | Zapisal zlecenie |                                   |                                    | Rodzai lecz.           |                                             |                                                 |                                          |                            | Uzas anul   |
|                                                     |              |                       |               | N                | azwa handlowa                     |                                    |                        |                                             | Droga                                           | a pod.                                   |                            | _           |
|                                                     |              |                       |               | Uwagi            | Uwagi                             |                                    |                        | Kopiuj zleceni                              | mie Odstaw lek Potwie                           |                                          | tź [Data zak.wk            | Uwagi piel. |
|                                                     |              | _                     |               | 10               | Skład receptury                   |                                    | +  +   +               |                                             |                                                 |                                          |                            | Uwagi tarm. |
|                                                     |              |                       |               | 1                | Podst. skladu recep               | otury 1,0000                       | worek                  |                                             | (5) Rozpisz (6) Szczedóły                       |                                          | góły R                     | ozpoznania: |
|                                                     |              |                       |               | N                | azwa                              |                                    |                        |                                             | llość zao                                       | rd. j.m.                                 |                            |             |
|                                                     | 2            |                       |               |                  | осника тосупкасја с               | wwex skiadniklow (                 | eceptor                |                                             |                                                 |                                          |                            |             |
| (F5) Kartoteka (F6) Zlecer                          | nie na dzień |                       |               |                  |                                   | (F8) Podgla                        | d zużyc                | ia                                          |                                                 |                                          | 1                          | Druki       |

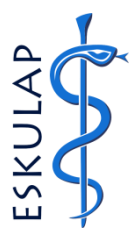

#### 5. W bloku Szczegóły REALIZACJI uzupełnić godzinę podania.

| Intia Anna                 | Elecenta meszani zywiena do tub poza pozajentowego Nichiana do tub poza                                                                                                    |
|----------------------------|----------------------------------------------------------------------------------------------------|
| imię Anna                  | Jednostka organizacyjna na kraje jednostka organizacyjna na kraje jednostka organizacyjna na kraje |
| Data ur. 02-10-1956        | GOKK INI Księgi dudziałowej UU1053                                                                                                    |
| Zlecenie                   |                                                                                                    |
| N Olimel N12 1500 ml; płyn | Zródło złecenia 🖲 1-lekarz 🔿 2-pielęgn. 🔿 3-rat. med. 🔿 4-zewn. 📔 Interakcje 🛛 Alergeny Stosowane lekd                                                                                                    |
|                            | Receptura     Data od 27-02-2025 07:54 do 07-03-2025 11:11     (4) Szczegół                                                                                                    |
|                            | +/- 1 godzina  Pobyt oddz. / Wizyta Bardzo istr                                                                                                    |
|                            | Nazwa han. Rp. Olimel N12 1500 ml O+/- 1 gzień Cała hospitalizacja Istotna                                                                                                    |
|                            | Nazwa INN PN Olimel N12 1500 ml Składnik 1 Składnik 2 Opis interakcji Mało istotr                                                                                                    |
|                            | Postać płyn Dawka                                                                                                    |
|                            | Droga pod.                                                                                                    |
|                            | Opis                                                                                                    |
|                            | Proc.                                                                                                    |
|                            | Lekarz złeczjący Systemu Administrator NPWZ 2640318                                                                                                    |
|                            | Dzień zlecenia                                                                                                    |
|                            | Dzień pob. Nowe Anul. <u>Lotyczy nazwy INN</u> wiew Uatalgogoz. Anulow<br>Drześ oddy bece 7 zesał Tryb. Pilność Data/godz. podania Ilość i.m. Przeptw ciądy zakończenia włewu Status                                                                                                    |
|                            | Wedycji 28-02-2025 5:00 1,0 worek Wedycji                                                                                                    |
|                            |                                                                                                    |
|                            |                                                                                                    |
|                            | Zapisal zlecenie Rodzaj lecz Uzas.anul.                                                                                                    |
|                            | Nazwa handlowa Rp. Olimei N12 1500 ml dawka: 1420 kcal po Droga pod.                                                                                                    |
|                            | Uwagi Uwagi Kopiuj zlecenie Odstaw lek Potwjerdź Data zak.wlewu Uwagi piel.                                                                                                    |
|                            | Uwagi farm.                                                                                                    |
|                            | Skład receptury                                                                                                    |
|                            | Rozpoznania Lege                                                                                                    |
|                            | Podst. składu receptury 1,0000 worek (5) Rozpisz (6) Szczegóły Rozpoznania:                                                                                                    |
|                            | Podst. składu receptury 1,0000 worek (5) Rozpisz (6) Szczegóły Rozpoznania:<br>Nazwa Ilość zaord. j.m.                                                                                                    |
|                            | Podst. składu receptury 1,0000 worek (5) Rozpisz (6) Szczegóły<br>Nazwa lłość zaord. j.m.                                                                                                    |
|                            | Podst. składu receptury 1,0000 worek (5) Rozpisz (6) Szczegóły<br>Nazwa liość zaord. j.m.                                                                                                    |
|                            | Podst. składu receptury 1,0000     worek     (5) Rozpisz     (6) Szczegóły     Rozpoznania Lege       Nazwa     Ilość zaord.     im.       możlwa modyfikacja dawek składników receptury                                                                                                    |

UWAGA! W bloku <u>Szczegóty REALIZACII</u> zlecenie jest domyślnie wystawiane na bieżący dzień. Aby wystawić zlecenie na inny dzień niż bieżący, należy uprzednio przejść do bloku <u>DzIEŃ zLECENIA</u> i w polu <u>Dzień</u> otworzyć kalendarz F2, a następnie wybrać datę i zaakceptować ją poprzez OK lub dwuklik.

| Nazwisko Azalia<br>Imię Anna<br>Data ur. 02-10-1956                        | Zlecenia mieszanin                                                                                                    | <b>żywieni</b><br>Jed                                       | a do lub<br>nostka organ<br>GOKI                                | pozap<br>nizacyjna<br>K                 | ozajelito                                                                 | wego                                                                                      | Nr historii choroby<br>Nr księgi głównej 1686<br>Ir księgi oddziałowej 0010                             | i9<br>163                       |                                                                                                    |
|----------------------------------------------------------------------------|----------------------------------------------------------------------------------------------------|-------------------------------------------------------------|-----------------------------------------------------------------|-----------------------------------------|---------------------------------------------------------------------------|-------------------------------------------------------------------------------------------|----------------------------------------------------------------------------------------------------|---------------------------------|----------------------------------------------------------------------------------------------------|
| Zlecenie PN Olimel N12 1500 ml; płyn N N N N N N V V V V V V V V V V V V V | Żródło złecenia (*) 1-lekarz (*) 2-pielę<br>(*) Regeptura<br>azwa han. Rp. Olimel N12 1500 ml<br>Azwa INN PN Olimel N12 1500 ml<br>Postać płyn<br>Droga pod<br>Opis<br>Proc.<br>Lekarz złecający Sy<br>Kalen<br>Dzień złecenia<br>Dzień pob. Nowe<br>zień odd2 pop. Zres<br>(*) Marzec<br>Pn<br>(*) 10<br>(17)<br>(24)<br>(31) | an. 3-ra<br>Dawka<br>darz<br>wt \$r<br>11 1<br>18 1<br>25 2 | t med. ()<br>()<br>()<br>()<br>()<br>()<br>()<br>()<br>()<br>() | 4 zewn.<br>2025<br>Pt<br>14<br>21<br>28 | Interak<br>Data<br>Składnik<br>So N<br>1 2<br>8 9<br>15 1<br>22 2<br>29 3 | cje Alergeny<br>od 27-02-2025<br>+/- 1 god:<br>+/- 1 gdzie<br>1 Opis świadc Opis świadc 0 | stosowane leki<br>07:54 do [07-03-2025<br>tina Pobyt oddz. / Wizyń<br>Cała hospitalizacji<br>Składnik 2 | 11:11<br>/ta<br>Opis interakcji | (t + a)<br>(d) Szczegóły<br>Bardzo istotna<br>I latotna<br>Malo istotna<br>Malo istotna<br>Uzas anul<br>Uzas anul<br>Uwagi piel<br>Uwagi farm<br>oznania Legenda<br>ozrania: |
| (F5) Kartoteka (F6) Zlecenie na d                                          | tzień                                                                                                    |                                                             |                                                                 | Q                                       | <u>×</u>                                                                  | Ar                                                                                        | uluj                                                                                                    |                                 | <u>D</u> ruki                                                                                                    |

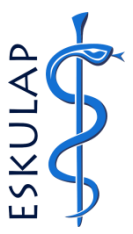

**6.** Po zapisaniu zmian **F4** i wybraniu **OK** otworzy się okno o nazwie <u>Szczegóły Receptury</u>, gdzie w polu <u>Ilość składnika</u> należy wskazać ilości poszczególnych składników, które mają być dodane do worka przeznaczonego dla pacjenta.

UWAGA! Jeżeli któryś ze składników NIE ma być dodany do mieszaniny żywieniowej pacjenta, należy w polu Ilość składnika pozostawić zero "0,0".

UWAGA! Gdyby była konieczność przełączenia jednostki aplikacji składnika mieszaniny np. z amp. na ml.,

należy wybrać klawisz **F7** lub przycisk <sup>S</sup>będąc ustawionym w polu <u>Ilość składnika</u>. Po wybraniu klawisza lub przycisku zmieni się jednostka w polu <u>Jedn. aplik.</u>

| Nazwisko Azalia Zlecenia<br>Imię Anna<br>Data ur. 02-10-1956                                                                                                    | mieszanin żywi                     | ienia do lub poza<br>Jednostka organizacyjr<br>GOKK | N<br>N<br>Nrks | r historii choroby<br>Ir księgi głównej 16869<br>ięgi oddziałowej 001063 |                                             |                    |                               |  |
|----------------------------------------------------------------------------------------------------|------------------------------------|-----------------------------------------------------|----------------|--------------------------------------------------------------------------|---------------------------------------------|--------------------|-------------------------------|--|
| Szczegóły receptury                                                                                                    |                                    |                                                     |                |                                                                          |                                             |                    | ×                             |  |
| Nazwa handlowa<br>Rp. Olimel N12 1500 ml dawka: 1420 kcal postać: płyn                                                                                                    | Fermin podania<br>28-02-2025 15:00 | llość j.m.<br>1 worek                               | Przepływ ml/h  | Przelicz d                                                               | Status<br>a 24h Wiedycji                    | Lekarz :<br>Systen | zlecający<br>nu Administrator |  |
| Nazwa składnika<br>Olimel N12E 1500 ml dawka: - postać: worek do inj. op./1,0 wor                                                                                                    | a 1,5l prod.:Baxter                | S.A. (BE) [nr rej.:129                              | 92]            |                                                                          | jedn.<br>ść składnika aplik. 📢<br>1.0 worek | llość prze         | liczona j.m.<br>1500,0 ml 🛛 🗠 |  |
| Cernevit, Op. 1 Szt. postać: inj. op./1,0 SZT. prod.:-<br>Dipeptiven 100 ml dawka: 200 mg/ml postać: Koncentrat Do Sp                                                                                           | Fresenil s                         | 1,0 SZT.<br>0,0 butelka 10                          |                | mi<br>mi                                                                 |                                             |                    |                               |  |
| Omegaven postac, inj. w. (emuisja) op./1,0 buteika so nii prod<br>Soluvit N dawka: - postać: inj. iv. (liofilizat do p. roztworu) op./10<br>Vitalinid N Adult dawka: - postać: ini. iv. (emuisia) op./10.0 amp. |                                    | mi                                                  |                |                                                                          |                                             |                    |                               |  |
| Viantan dawka: - postać: Proszek Do Sporządzania Roztworu E<br>Tracutil dawka: - postać: inj. op./5,0 amp. 10 ml prod.:Braun (D)                                                                                | j.:24855]                          | 0,0 fiolka<br>0,0 ml                                |                | ml                                                                       |                                             |                    |                               |  |
| Nutryelt (elektrolity i.v.) dawka: - postać: inj. op./10,0 amp. 10 m                                                                                                    | prod.:Aguettant (P                 | <sup>2</sup> L) [nr rej.:22245]                     |                |                                                                          | 0,0 amp.                                    | ノ                  | ml                            |  |
| В                                                                                                    | ak definicji składu poz            | zycji receptury                                     |                | llo                                                                      | ść maksymalna                               | Razem              |                               |  |
| Przekroczenie n<br>Podsumowanie składu receptury                                                                                                    | naks. dopuszczalnej ilo            | ości składnika                                      |                |                                                                          | 1,00000 worek                               |                    | 1500 ml                       |  |
| Lp. Nazwa składnika<br>0 Objętość                                                                                                    | Symbol Grupa<br>VOL Objętość       |                                                     | llość          | 1500,0                                                                   | llość maks. J.m.<br>ml                      |                    |                               |  |
| 0 Osmolarność<br>1 kcal całkowite                                                                                                    | osm Osmolarn<br>kcal c Kaloryczn   | lość                                                |                | 1270,0<br>1420.0                                                         | mOsn<br>kcal                                | 1/1                |                               |  |
| 2 kcal niebiałkowe                                                                                                    | kcal n Kaloryczn                   | iość                                                |                | 960,0                                                                    |                                             | _                  |                               |  |
| 4 Azot                                                                                                    | AA Aminokwasy<br>N Azot            |                                                     |                |                                                                          |                                             |                    |                               |  |
| 5 Glukoza<br>6 Tłuszcze                                                                                                    | GLC Glukoza<br>TŁ Tłuszcze         |                                                     |                | 110,0<br>52,5                                                            | g<br>g                                      |                    |                               |  |
| Przelicz przepływ (F5) Przekaż do                                                                                                    | realizacji i zamknij               | (F10) Zamknij                                       |                |                                                                          |                                             |                    |                               |  |

UWAGA! Aby przeliczyć przepływ dla liczby godzin innej niż domyślna, należy wpisać w pole inną godzinę, a następnie wybrać przycisk **Przelicz DLA**.

| mię Anna                                                                                                    | a                                                                                                    |                     |                                                                                         |                                                                                                   | Jedno                                                                 | stka organizacvi              | na -         | -          |                                                                                                    | Nr księgi gło                                                 | ównej 16                   | 869                                                           |           |             |        |
|----------------------------------------------------------------------------------------------------|----------------------------------------------------------------------------------------------------|---------------------|-----------------------------------------------------------------------------------------|---------------------------------------------------------------------------------------------------|-----------------------------------------------------------------------|-------------------------------|--------------|------------|----------------------------------------------------------------------------------------------------|---------------------------------------------------------------|----------------------------|---------------------------------------------------------------|-----------|-------------|--------|
| ita ur. 02-1                                                                                                    | 10-1956                                                                                                    |                     |                                                                                         |                                                                                                   |                                                                       | GOKK                          |              |            | Nr k                                                                                                    | sięgi oddzia                                                  | lowej <mark>00</mark>      | 1063                                                          |           |             |        |
| czegóły                                                                                                    | / receptury                                                                                                 |                     |                                                                                         |                                                                                                   |                                                                       |                               |              |            |                                                                                                    |                                                               |                            |                                                               |           |             |        |
| va handlow?                                                                                                    | /a                                                                                                    |                     | Termin po                                                                               | dania                                                                                             | llość                                                                 | j.m.                          | Przepływ     |            |                                                                                                    | <b>N</b>                                                      | Status                     |                                                               | Lekar     | z zlecający |        |
| Olimel N1                                                                                                    | 2 1500 ml dawka: 1420 kcal p                                                                                | oostać: płyn        | 28-02-20                                                                                | 25 15:00                                                                                          |                                                                       | 1 worek                       |              | ml/h       | Przelicz o                                                                                                    | lla 24h                                                       | W edy                      | cji                                                           | Syste     | emu Admini  | strate |
|                                                                                                    |                                                                                                    |                     |                                                                                         |                                                                                                   |                                                                       |                               |              |            |                                                                                                    |                                                               | Jed                        | n. 👞                                                          |           |             |        |
| va składnika<br>nel N12F 1                                                                                                    | a<br>1500 ml dawka: - nostać: wore                                                                          | ak do ini on /1 0 v | vor a 1 5l pr                                                                           | nd Bayter                                                                                         | SA (P                                                                 | E) Inr rei 120                | 021          |            |                                                                                                    | osc składnił                                                  | a apii                     | rok                                                           | llosc prz | 1500 0 ml   |        |
| nevit Op                                                                                                    | 1 Szt. postać: ini. op /1.0 SZT                                                                             | F. prod.:-          | inonia 1,01 pr                                                                          | ou                                                                                                | 0.712 (2                                                              | 2) [III 10]. IZI              | .021         |            |                                                                                                    |                                                               | 0.0SZ                      | T                                                             |           | m           | -1     |
| nnew, op oz. postac. inj. op. , o oz. prod<br>pentiven 100 mi dawka: 200 mo/mi postać: Koncentrat Do Sporzadzania Roztworu Do Infuzii on /1.0 butelka 100 mi prod :Frese                                                                                                    |                                                                                                    |                     |                                                                                         |                                                                                                   |                                                                       |                               |              |            | esenius                                                                                                    |                                                               | 0.0 but                    | elka 10                                                       |           | m           | -1     |
| egaven po                                                                                                    | ostać: ini. iv. (emulsia) op /1.0                                                                           | butelka 50 ml pro   | od : Freseniu                                                                           | s Kabi (DF                                                                                        | E) (nr r                                                              | i :085091                     |              |            |                                                                                                    |                                                               | 0.0ml                      |                                                               |           | m           | -1     |
| Onegaven postac, ng. v. (emologa op./r.o. outera so em provresemits kaor (UE) (1116, 0309) 0.001 0.001 0.0 |                                                                                                    |                     |                                                                                         |                                                                                                   |                                                                       |                               |              |            |                                                                                                    |                                                               |                            | m                                                             | -1        |             |        |
| lipid N Adu                                                                                                    | ult dawka: - postać: inj. iv. (em                                                                           | ulsja) op./10,0 an  | np. 10 ml pr                                                                            | od.:Freser                                                                                        | nius Kal                                                              | oi (SE) [nr rej.              | 02721]       |            |                                                                                                    |                                                               | 0,0 ml                     |                                                               |           | m           | -1     |
| itan dawka                                                                                                    | a: - postać: Proszek Do Sporz                                                                               | ądzania Roztwor     | u Do Infuzji                                                                            | op./10,0 fi                                                                                       | ol.pr. pr                                                             | od.:Braun Mel                 | sungen Ag (E | ) [nr rej. | :24855]                                                                                                    |                                                               | 0,0 fiol                   | ka                                                            |           | m           | -1     |
| util dawka                                                                                                    | a: - postać: inj. op./5,0 amp. 10                                                                           | 0 ml prod.:Braun    | (D) [nr rej.:F                                                                          | R/6634]                                                                                           |                                                                       |                               |              |            |                                                                                                    |                                                               | 0,0 ml                     |                                                               |           | m           | -1     |
| Nutryelt (elektrolity i v) dawka: - postać ini op /10 amp 10 mi prod Aquettant (PL) Inr rei :222451 0 0 amp                                                                                                    |                                                                                                    |                     |                                                                                         |                                                                                                   |                                                                       |                               |              |            |                                                                                                    | m                                                             | -11                        |                                                               |           |             |        |
| , orona                                                                                                    | donty i.v. / dumitu. postuo. inj.                                                                           | op./ to,o amp. to   | mi prouAg                                                                               | Juenanii (i                                                                                       | L) [nr i                                                              | ej.:22245j                    |              |            |                                                                                                    |                                                               | 0,0 am                     | p.                                                            |           |             |        |
| y and (orional                                                                                                    | iony i.v.y dawidi postac. inj.                                                                              | op./ to,o amp. to   | mi prodAg                                                                               | Juenani (i                                                                                        | ²L) (nr i                                                             | ej.:22245j                    |              |            |                                                                                                    |                                                               | 0,0 am                     | p.                                                            |           |             |        |
| , <u>, , , , , , , , , , , , , , , , , , </u>                                                                                                    | aonty i.v. y danna. – postao, inj.                                                                          | op.rio,o amp. re    | nii piouAj                                                                              | guerrant (i                                                                                       | °L) (nr i                                                             | ej.:22245j                    |              |            |                                                                                                    |                                                               | 0,0 am                     | p.                                                            |           |             |        |
|                                                                                                    | any i.e. dama. poside. nj.                                                                                  | op./ 10,0 amp. 10   | Brak definic                                                                            | ji skladu po                                                                                      | zycji rec                                                             | eptury                        |              |            |                                                                                                    | ość maksyn                                                    | o,o am<br>alna             | p.                                                            | Razem     |             | 1      |
|                                                                                                    | a ony 1.1,7 dama. – postac. nj.                                                                             | Przekroczen         | Brak definic<br>ie maks. dop                                                            | ji składu po<br>uszczalnej i                                                                      | zycji rec                                                             | eptury                        |              |            |                                                                                                    | ość maksyn<br>1,00                                            | o,o am<br>alna<br>)000 wo  | rek                                                           | Razem     | 1500 ml     |        |
| Podsum                                                                                                    | nowanie składu receptury                                                                                    | Przekroczen         | Brak definiç<br>ie maks. dopi                                                           | ji składu po<br>uszczalnej i                                                                      | <ul> <li>Zycji rec<br/>lości skła</li> </ul>                          | eptury<br>adnika              |              |            | in the second second se | ość maksyn<br>1,00                                            | o,o am<br>nalna<br>)000 wo | p.                                                            | Razem     | 1500 ml     |        |
| Podsum<br>Lp. Nazw                                                                                                    | nowanie składu receptury                                                                                    | Przekroczen         | Brak definic<br>ie maks. dopu<br>Symbol                                                 | ji skladu po<br>uszczalnej i<br>Grupa                                                             | Z) [NT]<br>zycji rec<br>lości skła                                    | eptury                        |              | llość      |                                                                                                    | ość maksym<br>1,00<br>Ilość maks                              | o,o am<br>nalna<br>)000 wo | rek                                                           | Razem     | 1500 m      |        |
| Podsum<br>Lp. Nazw<br>0 Obję                                                                                                    | nowanie składu receptury<br>va składnika<br>głość                                                           | Przekroczen         | Brak definiç<br>ie maks. dopu<br>Symbol<br>VOL                                          | ji składu po<br>uszczalnej i<br>Grupa<br>Objętość                                                 | Z) [NT<br>zycji rec<br>lości skła<br>zycji rec                        | ej.:22245j<br>eptury<br>dnika |              | llość      | 1500,(                                                                                                    | ość maksym<br>1,00<br>Illość maks                             | o,o am<br>nalna<br>0000 wo | rek<br>J.m.<br>ml                                             | Razem     | 1500 m      |        |
| Podsum<br>Lp. Nazw<br>0 Obję<br>0 Osm                                                                                                    | nowanie składu receptury<br>wa składnika<br>ętość<br>nolarność                                              | Przekroczen         | Brak definic<br>ie maks. dopu<br>Symbol<br>VOL<br>osm                                   | ji składu po<br>uszczalnej i<br>Grupa<br>Objętość<br>Osmolarr                                     | 2) [nř<br>zycji rec<br>lości skła<br>ność                             | eptury                        |              | llość      | 1500,0<br>1270,0                                                                                                    | ość maksym<br>1,00<br>Ilość maks                              | o,o am<br>alna<br>0000 wo  | p.<br>rek<br>J.m.<br>mI<br>mOsm/I                             | Razem     | 1500 m      |        |
| Podsum<br>Lp. Nazw<br>0 Obję<br>0 Osm<br>1 kcal                                                                                                    | nowanie składu receptury<br>wa składnika<br>ętość<br>nolarność<br>i całkowite                               | Przekroczen         | Brak definic<br>ie maks. dopu<br>Symbol<br>VOL<br>osm<br>kcal c                         | ji składu po<br>uszczalnej i<br>Grupa<br>Objętość<br>Osmolarr<br>Kaloryczr                        | 2) (nří<br>)zycji rec<br>lości skła<br>ność<br>ność                   | eptury                        |              | llość      | 1500,0<br>1270,0<br>1420,0                                                                                                    | ość maksym<br>1,00<br>Ilość maks<br>0                         | o,o am<br>alna<br>0000 wo  | p.<br>rek<br>J.m.<br>ml<br>mOsm/l<br>kcal                     | Razem     | 1500 m      |        |
| Podsum<br>Lp. Nazw<br>0 Obję<br>0 Osm<br>1 kcal<br>2 kcal                                                                                                    | nowanie składu receptury<br>wa składuńka<br>ętość<br>całkowite<br>niebiałkowe                               | Przekroczen         | Brak definic<br>ie maks. dopu<br>Symbol<br>VOL<br>osm<br>kcal c<br>kcal n               | ji składu po<br>uszczalnej i<br>Grupa<br>Objętość<br>Osmolarr<br>Kaloryczr<br>Kaloryczr           | PL) (nr<br>pzycji rec<br>lości skła<br>ność<br>ność<br>ność           | eptury                        |              |            | 1500,0<br>1270,0<br>1420,0<br>960,0                                                                                                    | ość maksym<br>1,00<br>Ilość maks<br>)<br>)                    | o,oam<br>aalna<br>0000 wo  | p.<br>rek<br>J.m.<br>ml<br>mOsm/l<br>kcal<br>kcal             | Razem     | 1500 m      | -      |
| Podsum<br>Lp. Nazw<br>0 Obję<br>0 Osm<br>1 kcal<br>2 kcal<br>3 Amir                                                                                                    | nowanie składu receptury<br>wa składnika<br>ętość<br>nolarność<br>c.<br>całkowite<br>niebiałkowe<br>nokwasy | Przekroczen         | Brak definic<br>ie maks. dopu<br>Symbol<br>VOL<br>osm<br>kcal c<br>kcal n<br>AA         | ji skladu po<br>uszczalnej i<br>Objętość<br>Osmolarr<br>Kaloryczr<br>Kaloryczr<br>Aminokw         | ność<br>ność<br>ność<br>ność<br>ność                                  | eptury                        |              |            | 1500,0<br>1270,0<br>1420,0<br>960,0<br>113,3                                                                                                    | ość maksym<br>1,01<br>Ilość maks<br>)<br>)<br>)               | o,oam<br>alna<br>0000 wo   | p.<br>rek<br>J.m.<br>ml<br>mOsm/l<br>kcal<br>g                | Razem     | 1500 m      |        |
| Podsum           Lp.         Nazw           0         Obję           0         Osm           1         kcal           2         kcal           3         Amir           4         Azot                                                                                                    | nowanie składu receptury<br>wa składnika<br>ętość<br>nolarność<br>i niebiałkowe<br>nokwasy<br>t             | Przekroczen         | Brak definic<br>ie maks. dopu<br>Symbol<br>VOL<br>osm<br>kcal c<br>kcal n<br>AA<br>N    | ji skladu po<br>uszczalnej i<br>Objętość<br>Osmolarr<br>Kaloryczr<br>Kaloryczr<br>Aminokw<br>Azot | L) [nr f<br>zycji rec<br>lości skła<br>ność<br>ność<br>ność<br>rasy   | eptury                        |              |            | 1500,<br>1270,<br>1420,<br>960,<br>113,<br>113,                                                                                                    | ość maksym<br>1,01<br>Ilość maks<br>)<br>)<br>)               | alna<br>0000 wo            | p.<br>rek<br>J.m.<br>mI<br>mOsm/I<br>kcal<br>g<br>g<br>g      | Razem     | 1500 m      |        |
| Podsum<br>Lp. Nazw<br>O Obję<br>O Osm<br>1 kcał<br>2 kcał<br>3 Amir<br>4 Azot<br>5 Gluk<br>6 These                                                                                                    | nowanie składu receptury<br>wa składnika<br>ętość<br>nolarność<br>całkowite<br>nokwasy<br>t<br>toza<br>2722 | Przekroczen         | Brak definic<br>ie maks. dopu<br>VOL<br>osm<br>kcal c<br>kcal n<br>AA<br>N<br>GLC<br>Tr | ji składu po<br>jiszczalnej i<br>Objętość<br>Osmolarr<br>Kaloryczr<br>Aminokw<br>Azot<br>Glukoza  | PL) [nr n<br>pzycji rec<br>lości skła<br>ność<br>ność<br>ność<br>rasy | eptury                        |              |            | 1500,(<br>1270,(<br>1420,(<br>960,(<br>113,(<br>113,(<br>113,(<br>110,(<br>52,2)                                                                                                    | 05ć maksym<br>1,01<br>105ć maks<br>0<br>0<br>0<br>0<br>0<br>0 | alna<br>0000 wo            | p.<br>rek<br>J.m.<br>mi<br>mOsm/i<br>kcal<br>g<br>g<br>g<br>g | Razem     | 1500/m      |        |

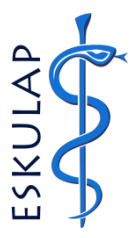

7. Po uzupełnieniu ilości składników mieszaniny wybrać przycisk **Przekaż do realizacji i zamknij** (**F5**) w celu przekazania zlecenia do Apteki.

| Nazwisko<br>Imię<br>Data ur. | Azalia 2<br>Anna 2<br>02-10-1956                  | Zlecenia miesza         | nin żywie      | enia do<br>Jednostk | a organizacy<br>GOKK | pozajelito<br>na | owego       | Nrh<br>Nrk<br>Nrksięg | storii cho<br>sięgi głóv<br>i oddziało | roby<br>vnej 16869<br>owej 00100 | 9<br>63  |             |              |       |
|------------------------------|---------------------------------------------------|-------------------------|----------------|---------------------|----------------------|------------------|-------------|-----------------------|----------------------------------------|----------------------------------|----------|-------------|--------------|-------|
| Szcze                        | góły receptury                                    |                         |                |                     |                      |                  |             |                       |                                        |                                  |          |             |              | ×     |
| Nazwa ha                     | ndlowa                                            | Termin po               | dania I        | llość               | j.m.                 | Przepływ         |             |                       |                                        | Status                           |          | Lekarz z    | zlecający    |       |
| Rp. Olim                     | el N12 1500 ml dawka: 1420 kcal postać: pł        | yn 28-02-20             | 25 15:00       |                     | 1 worek              |                  | ml/h        | Przelicz dla          | 24 h                                   | W edycji                         |          | System      | nu Administ  | rator |
|                              |                                                   |                         |                |                     |                      |                  |             |                       |                                        | Jedn.                            |          |             |              |       |
| Nazwa skł                    | adnika                                            |                         |                |                     |                      |                  |             | llość                 | składnika                              | aplik.                           | <b>1</b> | llość przel | liczona j.m. | !     |
| Olimel N                     | 12E 1500 ml dawka: - postac: worek do inj.        | op./1,0 wor.a 1,5l pr   | od.:Baxter     | S.A. (BE            | ) [nr rej.:12        | 992]             |             |                       |                                        | 1,0worek                         |          |             | 1500,0ml     |       |
| Cernevit,                    | Op. 1 Szt. postać: inj. op./1,0 SZT. prod.:-      |                         |                |                     |                      |                  |             |                       |                                        | 0,0 SZT.                         |          | ļ           | ml           | _     |
| Dipeptive                    | en 100 ml dawka: 200 mg/ml postać: Koncer         | ntrat Do Sporządzan     | ia Roztwor     | ru Do Infi          | uzji op./1,0 k       | utelka 100 n     | nl prod.:Fi | resenius              |                                        | 0,0 butelk                       | a 10     |             | ml           |       |
| Omegav                       | en postać: inj. iv. (emulsja) op./1,0 butelka 5   | 50 ml prod.:Freseniu    | s Kabi (DE     | ) [nr rej.          | :08509]              |                  |             |                       | 5                                      | 0,0 ml                           |          |             | ml           |       |
| Soluvit N                    | dawka: - postać: inj. iv. (liofilizat do p. roztw | oru) op./10,0 fiol. s.  | subst. prod    | Fresen              | ius Kabi (SE         | ) [nr rej.:027   | 722]        |                       |                                        | 1,0 fiol.                        |          |             | ml           |       |
| Vitalipid I                  | N Adult dawka: - postać: inj. iv. (emulsja) op.   | /10,0 amp. 10 ml pr     | od.:Freseni    | ius Kabi            | (SE) [nr rej.        | :02721]          |             |                       |                                        | 1,0 amp. 1                       | ml       |             |              |       |
| Viantan o                    | dawka: - postać: Proszek Do Sporządzania I        | Roztworu Do Infuzji     | op./10,0 fio   | l.pr. prod          | l.:Braun Me          | sungen Ag (l     | D) [nr rej. | :24855]               |                                        | 0,0 fiolka                       |          | ml          |              |       |
| Tracutil d                   | lawka: - postać: inj. op./5,0 amp. 10 ml prod     | .:Braun (D) [nr rej.:F  | R/6634]        |                     |                      |                  |             |                       |                                        | 0,0 ml                           | ml       |             |              |       |
| Nutryelt (                   | (elektrolity i.v.) dawka: - postać: inj. op./10,0 | amp. 10 ml prod.:Ag     | juettant (Pl   | L) [nr rej          | .:22245]             |                  |             |                       |                                        | 0,0 amp.                         |          |             | ml           |       |
|                              |                                                   |                         |                |                     |                      |                  |             |                       |                                        |                                  |          |             |              |       |
|                              |                                                   |                         |                |                     |                      |                  |             |                       |                                        |                                  |          |             |              |       |
|                              |                                                   | Brak definic            | ii skladu noz  | vcii recen          | tury                 |                  |             | llość                 | maksvma                                | Ina                              |          | Razem       |              |       |
|                              | Prz                                               | ekroczenie maks. dopu   | uszczalnej ilo | ości skład          | nika 📰               |                  |             |                       | 75,000                                 | 000 ml                           |          |             | 1500 ml      |       |
| Po                           | odsumowanie składu receptury                      |                         |                |                     |                      |                  |             |                       |                                        | _                                |          |             |              |       |
| Lp.                          | Nazwa składnika                                   | Symbol                  | Grupa          |                     |                      |                  | llość       | llo                   | ść maks.                               | J.n                              | n.       |             |              |       |
| 0                            | Objętość                                          | VOL                     | Objętość       |                     |                      |                  |             | 1500,0                |                                        | m                                | 1        | <u>~</u>    |              |       |
| 0                            | Osmolarność                                       | osm                     | Osmolarno      | ość                 |                      |                  |             | 1270,0                |                                        | m                                | Osm/l    |             |              |       |
| 1                            | kcal całkowite                                    | kcal c                  | Kaloryczno     | ość                 |                      |                  |             | 1420,0                |                                        | kc                               | al       |             |              |       |
| 2                            | kcal niebiałkowe                                  | kcal n                  | Kaloryczno     | ość                 |                      |                  |             | 960,0                 |                                        | kc                               | al       |             |              |       |
| 3                            | Aminokwasy                                        | AA                      | Aminokwasy 11: |                     |                      |                  | 113,9       |                       | g                                      |                                  |          |             |              |       |
| 4                            | Azot                                              | N                       | Azot 18        |                     |                      |                  | 18,0        |                       | q                                      |                                  |          |             |              |       |
| 5                            | Glukoza                                           | GLC                     | Glukoza        |                     |                      |                  | -i          | 110,0                 |                                        | q                                |          | -           |              |       |
| 6                            | Tłuszcze                                          | TŁ Tłuszcze 52.5 g      |                |                     |                      |                  |             |                       |                                        | -                                |          |             |              |       |
|                              | Przelicz przepływ (F5)                            | ) Przekaż do realizacji | i zamknij      | (F10                | ) Zamknij            | ]                |             |                       |                                        |                                  |          |             |              |       |

- 8. Po przekazaniu zlecenia do Apteki, uzyska ono status <u>Nowe.</u>
- 9. Wyjść z formularza o nazwie ZLECENIA MIESZANIN ŻYWIENIA DO LUB POZAJELITOWEGO za pomocą klawisza F10.

| Nazwisko Azalia                    | Zlecenia mieszanin żywienia do lub poza pozajelitowego Nr historii choroby                                                           |                                          |
|------------------------------------|----------------------------------------------------------------------------------------------------|------------------------------------------|
| Imię Anna                          | Jednostka organizacyjna Nr księgi głównej 16869                                                                                      |                                          |
| Data ur. 02-10-1956                | GOKK Nr księgi oddziałowej 001063                                                                                                    |                                          |
| Zlecenie                           |                                                                                                    |                                          |
| PN Olimel N12 1500 ml; płyn 🗾 Ź    | ódło zlecenia 🖲 <u>1</u> -lekarz 🔿 <u>2</u> -pielęgn. 🔿 <u>3</u> -rat. med. 🔿 <u>4</u> -zewn. 📔 Interakcje 🛛 Alergeny Stosowane leki | $i \leftarrow \rightarrow \rightarrow i$ |
| wlew centralny                     | Receptura           Data od         27-02-2025         07-03-2025         11:33                                                      | (4) Szczegóły                            |
|                                    | 🔿 +/- 1 godzina 💿 Po <u>b</u> yt oddz. / Wizyta                                                                                      | Bardzo istotna                           |
| Na:                                | zwa han. Rp. Olimel N12 1500 ml                                                                                                    | Istotna<br>Malo istotna                  |
| Na                                 | zwa INN PN Olimel N12 1500 ml Składnik 1 Składnik 2 Opis interakcji                                                                  | Maio Istouria                            |
|                                    | Postać płyn Dawka                                                                                                    |                                          |
| Dr                                 | oga pod. wlew centralny                                                                                                    |                                          |
|                                    |                                                                                                    |                                          |
|                                    |                                                                                                    |                                          |
|                                    | Lekalz ziecający Systemu Administrator NPWZ 2640318                                                                                  |                                          |
|                                    | Dzień pob. Nowe Anul. Szczegóły realizacji                                                                                           | Anulowane                                |
| Dzi                                | eń oddz./hosp. Zreal. Tryb Pilność Data/godz. podania Ilość j.m. Przepływ ciągły zakończenia wlew                                    | u Status                                 |
| 28                                 | -02-2025 2/2 1 Zwykie 28-02-2025 15.00 1,0worek 62,5mi/n                                                                             | Nowe                                     |
|                                    |                                                                                                    |                                          |
|                                    | Zapiał zkonnie Ousternu Administrater NDW/Z 36400 – Redzni Josz                                                                      |                                          |
|                                    | Nazwa bandhwa Rn. Olimej N12 1500 mi dawka: 1420 kcaj no. Droga pod                                                                  |                                          |
|                                    | Uwadi Vezi Vezi Vezi Vezi Vezi Vezi Vezi Vez                                                                                         | Uwaqi piel.                              |
|                                    |                                                                                                    | Uwagi farm.                              |
|                                    | Przepływy Skład receptury                                                                                                    | zpoznania Legenda                        |
|                                    | Podst. składu receptury 1,0000 worek (5) Rozpisz (6) Szczegóły Roz<br>Nazwa Ilość zaord, i.m.                                        | zpoznania:                               |
|                                    | Olimel N12E 1500 ml dawka: - postać: worek do inj. op./1,0 1,0 worek                                                                 |                                          |
|                                    | Cernevit, Op. 1 Szt. postać: inj. op./1,0 SZT. prod.:- 0,0 SZT. 💌                                                                    |                                          |
|                                    | możliwa modyfikacja dawek składników receptury                                                                                       | <b>.</b>                                 |
| (F5) Kartoteka (F6) Zlecenie na dz | ień (F8) Podgląd zużycia                                                                                                    | <u>D</u> ruki                            |

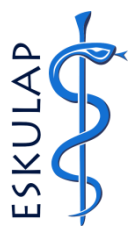